## Инструкция пользователя модуля Эквайринг Портала Единой информационной системы РУДН

### Термины и определения:

- ЕИС Единая информационная система РУДН платформа 1С.
- ИС –модуль Эквайринг Портала Единой информационной системы РУДН
- Эквайринг приём к оплате платёжных карт в качестве средства оплаты товара, работ, услуг. Осуществляется уполномоченным банком-эквайером.
- Интернет-эквайринг приём к оплате платёжных карт через Интернет с использованием специально разработанного web-интерфейса, позволяющего провести расчёты в интернетмагазинах и оплатить на специальных электронных платежных системах различные услуги.

### Наименование программного обеспечения

Модуль Эквайринг Портала Единой информационной системы РУДН

### Краткое описание программного обеспечения

ИС является модулем (частью) Портала ЕИС, является его неотделимой частью, использует действующие механизмы и алгоритмы Портала ЕИС.

ИС предназначена для реализации он-лайн оплаты обучения студентов по выставленным счетам.

ИС включает в себя следующие компоненты:

- Список договоров на обучение;
- Список обязательств по договору на обучение;
- Список выставленных счетов по договору на обучение (услуги: обучение, пени);
- Список платежей по договору на обучение;
- Систему оплаты посредством Интернет-эквайринга.

### Перечень выполняемых им функций

- 1. Предоставление пользователю списка действующих договоров на обучение;
- 2. Предоставление пользователю списка обязательств по договору на обучение;
- 3. Предоставление пользователю списка выставленных счетов по договору на обучение (услуги: обучение, пени);
- 4. Предоставление пользователю списка платежей по договору на обучение;
- 5. Предоставление пользователю возможности оплаты выставленных счетов посредством Интернет-эквайринга.

| №п/п | Действие                                                                                                    | Результат                                                         |
|------|----------------------------------------------------------------------------------------------------|-------------------------------------------------------------------|
| 1    | Запустить имеющийся Интернет-браузер<br>(Internet Explorer, Mozilla Firefox, Google<br>Chrome, Safari, Яндекс-браузер) | Возникнет окно Интернет-браузера, откроется страница по умолчанию |
| 2    | В адресной строке ввести URL-адрес<br>портала:<br>portal.pfur.ru                                                       | На экране появляется окно входа в<br>систему                      |

## Порядок запуска программного обеспечения

| №п/п        | Действие                                                                          |                          |                          | Результат    |                               |  |  |  |
|-------------|-----------------------------------------------------------------------------------|--------------------------|--------------------------|--------------|-------------------------------|--|--|--|
| Домашня     | я Контакты                                                                        | Справка                  | О программе С            | Сообщить об  | ошибке                        |  |  |  |
| ПОРТА       | ПОРТАЛ ЕДИНОЙ ИНФОРМАЦИОННОЙ СИСТЕМЫ РУДН                                         |                          |                          |              |                               |  |  |  |
| Сотрудни    | ку РУДН Учац                                                                      | цемуся РУДН              | Оформление разовой       | і услуги     | Оформление договора оферты    |  |  |  |
| Выполни     | 1ть вход                                                                          |                          |                          |              |                               |  |  |  |
| Введите им  | ия пользователя и па                                                              | ароль.                   |                          |              |                               |  |  |  |
| Для входа і | используйте учетны                                                                | е записи <u>Office3(</u> | 65 в формате имя_пользое | зателя или и | имя_пользователя@pfur.ru      |  |  |  |
| — Сведен    | ия учетной запис                                                                  | и                        |                          |              |                               |  |  |  |
| Имя по      | льзователя:                                                                       |                          |                          |              |                               |  |  |  |
|             |                                                                                   |                          |                          |              |                               |  |  |  |
| Пароль      |                                                                                   |                          |                          |              |                               |  |  |  |
|             |                                                                                   |                          |                          |              |                               |  |  |  |
|             | Сохранять состояние входа                                                         |                          |                          |              |                               |  |  |  |
| Выполни     | гь вход                                                                           |                          |                          |              |                               |  |  |  |
| <br>        | Ввести дей                                                                        | іствующи                 | е логин и паро.          | ЛЬ.          | II                            |  |  |  |
| 3           | Для входа                                                                         | использу                 | ются учетные з           | аписи        | на экране появляется страница |  |  |  |
|             | корпоративного сервиса Office365                                                  |                          |                          |              |                               |  |  |  |
| Домашня     | Домашняя Контакты Справка О программе Сообщить об ошибке                          |                          |                          |              |                               |  |  |  |
| ΠΟΡΤΑ       | ПОРТАЛ ЕДИНОЙ ИНФОРМАЦИОННОЙ СИСТЕМЫ РУДН Добро пожаловать 1032157159! [Выход ]   |                          |                          |              |                               |  |  |  |
| Сотрудни    | ку РУДН Учац                                                                      | цемуся РУДН              | Оформление разовой       | і услуги     | Оформление договора оферты    |  |  |  |
| Логро п     |                                                                                   |                          |                          |              |                               |  |  |  |
| Довроти     |                                                                                   |                          |                          |              |                               |  |  |  |
| для получе  | для получения дополнительных сведении о Рудн посетите вео-саит <u>www.rudn.ru</u> |                          |                          |              |                               |  |  |  |

## Порядок работы с программным обеспечением

| №п/п                           |                                     |                                                                        | Дейс                        | твие                            |                                                                                                    | Результат                                                                                             |
|--------------------------------|-------------------------------------|------------------------------------------------------------------------|-----------------------------|---------------------------------|----------------------------------------------------------------------------------------------------|----------------------------------------------------------------------------------------------------|
| 1                              | Выбој<br>Учаш<br>обуче              | Выбор пункта верхнего меню<br>Учащемуся РУДН → Договоры на<br>обучение |                             | ю<br><b>воры на</b>             | Открывается форма списка договоров<br>на обучение.<br>Поля списка: Номер договора, Дата<br>договора, Дата начала срока действия<br>договора, Дата окончания срока<br>действия договора, Факультет,<br>Специальность, Форма обучения<br>При отсутствии договоров у учащегося<br>возникает надпись: "У Вас нет<br>действующих договоров на обучение в<br>РУДН" |                                                                                                    |
| Домашня:<br>ПОРТАЛ<br>Сотрудни | я Конт<br><b>Л ЕДИНС</b><br>ку РУДН | такты С<br>О <b>Й ИНФ(</b><br>Учащемуся                                | Справка<br>ОРМАЦІ<br>я РУДН | О програм<br>ИОННОЙ<br>Оформлен | име Сообщ<br>СИСТЕМЫ<br>име разовой услуги                                                                                                    | цить об ошибке<br>Добро пожаловать <b>1032157159</b> ! [ <u>Выход</u><br>и Оформление договора оферты |
|                                | Номер                               | Дата                                                                   | Дата<br>начала              | Дата<br>окончания               | Факультет                                                                                                    | Форма<br>Специальность обучения                                                                       |
| 15<br><u>Выбор</u> ЮІ<br>П1    | -<br>P40.04.013-<br>L4204           | 22.12.2015                                                             | 01.09.2015                  | 31.01.2018                      | Юридический<br>факультет                                                                                                    | Юриспруденция. Международное право Заочная                                                            |

| №п/п        | Действие                                     | Результат                                                                                                    |  |  |  |  |  |
|-------------|----------------------------------------------|----------------------------------------------------------------------------------------------------|--|--|--|--|--|
|             |                                              | Возникают 4 кнопки: Условия                                                                                                    |  |  |  |  |  |
|             |                                              | договора, Обязательства по                                                                                                    |  |  |  |  |  |
| 2           | Выбор договора путем нажатия ссылки          | и договору, Выставленные счета,                                                                                                    |  |  |  |  |  |
| 2           | Выбор в списке договоров.                    | Список платежей.                                                                                                    |  |  |  |  |  |
|             |                                              | Отрабатывается нажатие кнопки                                                                                                    |  |  |  |  |  |
|             |                                              | Условия договора.                                                                                                    |  |  |  |  |  |
| }           | Словия договора Обязательства по договору    | Выставленные счета Платежи по договору                                                                                                    |  |  |  |  |  |
|             |                                              | договора на обучение.<br>Поля: Условия договора (Номер<br>договора, Дата договора, Дата начала<br>договора, Дата окончания договора,<br>Дата закрытия договора Поговор |  |  |  |  |  |
|             |                                              | утвержден, Контрагент,                                                                                                    |  |  |  |  |  |
|             |                                              | Плательщик, Сумма договора, Тип                                                                                                    |  |  |  |  |  |
|             |                                              | договора, Групповой договор,                                                                                                    |  |  |  |  |  |
| 3           | Нажатие кнопки Условия договора              | Студент, Факультет, Специальность,                                                                                                    |  |  |  |  |  |
|             | -                                            | Форма ооучения, Начальный гоо                                                                                                    |  |  |  |  |  |
|             |                                              | обучения, уровень образования                                                                                                    |  |  |  |  |  |
|             |                                              | Категория. Локумент об образовании.                                                                                                    |  |  |  |  |  |
|             |                                              | Страна, Количество лет (часов),                                                                                                    |  |  |  |  |  |
|             |                                              | Сумма по студенту, Начальный                                                                                                    |  |  |  |  |  |
|             |                                              | семестр, Начальный курс, Дата                                                                                                    |  |  |  |  |  |
|             |                                              | начала обучения, Дата окончания                                                                                                    |  |  |  |  |  |
|             |                                              | обучения, Подписант, Тип учебного                                                                                                    |  |  |  |  |  |
|             |                                              | года, Кафедра)                                                                                                    |  |  |  |  |  |
|             |                                              | Открывается список обязательств                                                                                                    |  |  |  |  |  |
|             |                                              | Договора на обучение.                                                                                                    |  |  |  |  |  |
|             |                                              | Лата платежа. Сумма)                                                                                                    |  |  |  |  |  |
| 4           | Нажатие кнопки Обязательства по              | В зависимости статуса обязательства,                                                                                                    |  |  |  |  |  |
| •           | договору                                     | строки в списке выделены цветом:                                                                                                    |  |  |  |  |  |
|             |                                              | – оплаченные обязательства;                                                                                                    |  |  |  |  |  |
|             |                                              | <ul> <li>неоплаченные обязательства;</li> </ul>                                                                                                    |  |  |  |  |  |
|             |                                              | <ul> <li>обязательства к оплате.</li> </ul>                                                                                                    |  |  |  |  |  |
| Усл         | овия договора Обязательства по договору      | Выставленные счета Платежи по договору                                                                                                    |  |  |  |  |  |
|             | Номенклатура                                 | Дата платежа Курс Валюта Сумма Долг Год                                                                                                    |  |  |  |  |  |
| Выписать сч | ет Юриспруденция. Международное право        | 10.09.2017 3 RUB 72 000,00 к оплате 2017                                                                                                    |  |  |  |  |  |
| Выписать сч | ет Юриспруденция. Международное право        | 20.02.2017 2 RUB 72.000,00 к оплате 2016                                                                                                    |  |  |  |  |  |
| Выписать сч | <u>ет</u> Юриспруденция. Международное право | 10.09.2016 2 RUB 72.000,00 к оплате 2016                                                                                                    |  |  |  |  |  |
| Выписать сч | <u>ет</u> Юриспруденция. Международное право | 20.02.2016 1 RUB 57 600,00 да 2015                                                                                                    |  |  |  |  |  |
| Выписать сч | ет Юриспруденция. Международное право        | 20.01.2016 1 RUB 41.440,00 да 2015                                                                                                    |  |  |  |  |  |
| Выписать сч | <u>ет</u> Юриспруденция. Международное право | 10.09.2015 1 RUB 16 160,00 нет 2015                                                                                                    |  |  |  |  |  |
|             | Самостоятельная выписка счета путем          | Открывается форма детализации<br>обязательства. Поля:<br>Номенклатура, Дата платежа по                                                                                 |  |  |  |  |  |
| 5           | нажатия ссылки Выписать счет в               | графику, Курс, Валюта                                                                                                    |  |  |  |  |  |
| č           | списке обязательств по договору на           | обязательства, Сумма обязательства,                                                                                                    |  |  |  |  |  |
|             | обучение                                     | Наличие долга, Учебный год                                                                                                    |  |  |  |  |  |
|             |                                              | при статусе обязательства К оплате                                                                                                    |  |  |  |  |  |
|             |                                              | доступна кнопка <b>быписать счет</b> .                                                                                                    |  |  |  |  |  |

| №п/п              | Д                                                | ействие                                                       | Результат                                                                                                    |
|-------------------|--------------------------------------------------|---------------------------------------------------------------|----------------------------------------------------------------------------------------------------|
| Номенклатур       | Ja                                               | Юриспруденция. Междунаро                                      | дное право                                                                                                    |
| Дата платежа      | а по графику                                     | 10.09.2016                                                    |                                                                                                    |
| Курс              |                                                  | 2                                                             |                                                                                                    |
| Валюта обяза      | ательства                                        | RUB                                                           |                                                                                                    |
| Сумма обяза       | тельства                                         | /2 000,00                                                     |                                                                                                    |
| Наличие дол       | 18                                               | да<br>2016                                                    |                                                                                                    |
| учеоный тод       |                                                  | 2010                                                          |                                                                                                    |
| выписи            | АТЬ СЧЕТ                                         |                                                               |                                                                                                    |
| 6                 | Нажатие кнопки <b>І</b><br>форме детализаци      | <b>Зыписать счет</b> в<br>и счета                             | <ul> <li>Запускается процесс формирования<br/>счета. Пользователю в зависимости от<br/>состояния процесса выписки счета<br/>выводятся информационные<br/>сообщения:</li> <li>Подождите немного. Идет<br/>процесс формирования счета</li> <li>Подождите немного. Задание<br/>направлено на обработку</li> <li>Подождите немного. Задание<br/>взято в обработку</li> <li>При окончании процесса<br/>формирования счета осуществляется<br/>переход на страницу детализации счета</li> </ul> |
| Номенклату        | /pa                                              | Юриспруденция. Междунаро                                      | одное право                                                                                                    |
| Дата платеж       | ка по графику                                    | 10.09.2016                                                    | M97                                                                                                    |
| Курс              |                                                  | 2                                                             |                                                                                                    |
| Валюта обяз       | зательства                                       | RUB                                                           |                                                                                                    |
| Сумма обяз        | ательства                                        | 72 000,00                                                     |                                                                                                    |
| Наличие до        | лга                                              | да                                                            |                                                                                                    |
| выпис             | САТЬ СЧЕТ 🖓                                      | Подождите н                                                   | емного. Задание направлено на обработку<br>Открывается список выставленных                                                                                                    |
| 5                 | Нажатие кнопки І                                 | Зыставленные счета                                            | счетов по договору на обучение.<br>Поля: <i>Номер, Дата, Назначение,</i><br><i>Сумма, НДС)</i>                                                                                                    |
| Ус                | ловия договора (                                 | Обязательства по договору                                     | Выставленные счета Платежи по договору                                                                                                    |
|                   | Номер Дата                                       | Назнач                                                        | ение Сумма НДС Оплат                                                                                                    |
| <u>Выбор</u> 1016 | 6493205838 16.03.2016 Оплата<br>Банады           | счета №10-16-493-20583-8 по договор<br>кова Марина Васильевна | у на обучение №15-ЮР40.04.013-П14204 за 109 803,52 0,00 нет                                                                                                    |
| <u>Выбор</u> 1016 | 6493205968 16.03.2016 Оплата<br>Банады           | счета №10-16-493-20596-8 по договор<br>кова Марина Васильевна | у на обучение №15-ЮР40.04.013-П14204 за 48 401,92 0,00 нет                                                                                                    |
| <u>Выбор</u> 1016 | 6493205999 16.03.2016 Оплата<br>Банады           | счета №10-16-493-20599-9 по договор<br>кова Марина Васильевна | у на обучение №15-ЮР40.04.013-П14204 за 48 401,92 0,00 нет                                                                                                    |
| <u>Выбор</u> 1016 | 6493204367 15.03.2016 Оплата<br>Банады           | счета №10-16-493-20436-7 по договор<br>кова Марина Васильевна | у на обучение №15-ЮР40.04.013-П14204 за 48 277,60 0,00 нет                                                                                                    |
| 6                 | Нажатие кнопки                                   | Список платежей                                               | Открывается список произведенных платежей по договору на обучение.<br>Поля: (Дата, Номер счета, Сумма)                                                                                                    |
| 7                 | Выбор счета путе<br>Выбор в списке с<br>обучение | м нажатия ссылки<br>четов по договору на                      | Открывается форма детализации счета<br>по договору на обучение.<br>Поля списка: Номер счета, Дата счета,<br>Дата начала, Дата окончания, Дата                                                                                                    |

| №п/п      | Лействие                             | Результят                                         |
|-----------|--------------------------------------|---------------------------------------------------|
| J \211/11 | денствис                             | платежа по графику. Номер договора                |
|           |                                      | Пата погорора КБК Лицерой сцет                    |
|           |                                      | Дата договора, КБК, Лицевой Счет,                 |
|           |                                      | подробно, пазначение платежа, срок                |
|           |                                      | денствия счета, Сумма счета, Балюта               |
|           |                                      |                                                   |
|           |                                      | Строки счета представлены в виде                  |
|           |                                      | списка (Номенклатура, учеоный год,                |
|           |                                      | Сумма, Сумма НДС, Количество, %                   |
|           |                                      | Пени)                                             |
|           |                                      | Осуществляется переход на платежную               |
|           |                                      | страницу оанка-экваиера.                          |
|           |                                      | Содержание страницы:                              |
|           |                                      | – Описание покупки (Получатель,                   |
|           |                                      | Назначение платежа, Сумма                         |
|           |                                      | платежа)                                          |
| 8         | Нажатие кнопки <b>On-line оплата</b> | – Владелец                                        |
|           |                                      | <ul> <li>РАN (номер банковской карты в</li> </ul> |
|           |                                      | виде непрерывной                                  |
|           |                                      | последовательности цифр без                       |
|           |                                      | пробелов и дефисов)                               |
|           |                                      | <ul> <li>Срок действия (мес/год)</li> </ul>       |
|           |                                      | – CVV2/CVC2                                       |
|           |                                      | Описание покупки                                  |
|           |                                      | <ul> <li>Организация-получатель</li> </ul>        |
|           |                                      | – Назначение платежа                              |
|           |                                      | – Сумма                                           |
|           |                                      | Информация о платеже                              |
|           |                                      | – Тип Карты                                       |
|           |                                      | _ Владелен                                        |
|           |                                      |                                                   |
| 9         | заполнение платежной странице банка, | – ГАП (маскированный)                             |
|           | нажатие кнопки Оплатить              | – Срок деиствия                                   |
|           |                                      |                                                   |
|           |                                      | – идентификатор транзакции                        |
|           |                                      | – Дата/время                                      |
|           |                                      | – Результат Платеж завершен                       |
|           |                                      | Кнопки:                                           |
|           |                                      | – Распечатать результат                           |
|           |                                      | – Вернуться в магазин                             |
|           |                                      | Формирование страницы для печати и                |
|           |                                      | вывод диалогового окна печати                     |
|           |                                      | документа.                                        |
| 10        |                                      | Содержание страницы:                              |
|           |                                      | – Дата                                            |
|           | заполнение платежной странице банка, | <ul> <li>Наименование: Результат</li> </ul>       |
|           |                                      | платежа                                           |
|           | кнопки Распечатать результат         | – Сумма                                           |
|           |                                      | <ul> <li>URL торговой точки</li> </ul>            |
|           |                                      | – Идентификатор транзакции                        |
|           |                                      | – Дата/время                                      |
|           |                                      | – Результат: Платеж завершен                      |
|           | Заполнение платежной странице банка. | Переход на страницу успешного                     |
| 11        | нажатие кнопки Оплатить нажатие      | платежа Портала ЕИС.                              |
| 11        | кнопки Вернуться в магазин           | Содержание страницы:                              |

| №п/п | Действие                                                    | Результат                                        |  |  |  |
|------|-------------------------------------------------------------|--------------------------------------------------|--|--|--|
|      |                                                             | <ul> <li>Внутренний номер транзакции</li> </ul>  |  |  |  |
|      |                                                             | <ul> <li>Результат транзакции</li> </ul>         |  |  |  |
|      |                                                             | – Владелец карты                                 |  |  |  |
|      |                                                             | – Номер карты                                    |  |  |  |
|      |                                                             | <ul> <li>Номер счета</li> </ul>                  |  |  |  |
|      |                                                             | <ul> <li>Сумма платежа</li> </ul>                |  |  |  |
|      |                                                             | <ul> <li>Дата создания записи</li> </ul>         |  |  |  |
|      |                                                             | Переход на страницу отмены платежа.              |  |  |  |
|      |                                                             | Содержание страницы:                             |  |  |  |
|      |                                                             | – Сумма                                          |  |  |  |
|      |                                                             | <ul> <li>Идентификатор транзакции</li> </ul>     |  |  |  |
| 12   | Нажатие кнопки <b>Отмена</b> на платежной<br>странице банка | – Дата/время                                     |  |  |  |
| 12   |                                                             | <ul> <li>Результат: Платеж отменен по</li> </ul> |  |  |  |
|      |                                                             | инициативе клиента.                              |  |  |  |
|      |                                                             | Кнопки:                                          |  |  |  |
|      |                                                             | <ul> <li>Распечатать результат</li> </ul>        |  |  |  |
|      |                                                             | <ul> <li>Вернуться в магазин</li> </ul>          |  |  |  |
|      |                                                             | Формирование страницы для печати и               |  |  |  |
|      |                                                             | вывод диалогового окна печати                    |  |  |  |
|      |                                                             | документа.                                       |  |  |  |
|      |                                                             | Содержание страницы:                             |  |  |  |
|      |                                                             | – дата                                           |  |  |  |
| 12   | Нажатие кнопки Отмена на платежнои                          | – Наименование: Результат                        |  |  |  |
| 15   | Странице оанка, нажатие кнопки                              | Сирала                                           |  |  |  |
|      | Гаспечатать результат                                       | – Сумма<br>ПРІ торгорой торки                    |  |  |  |
|      |                                                             |                                                  |  |  |  |
|      |                                                             | Пата/премя                                       |  |  |  |
|      |                                                             | – дага время<br>Результат: Платеж отменен по     |  |  |  |
|      |                                                             | инициативе клиента.                              |  |  |  |
|      | Нажатие кнопки Отмена на платежной                          |                                                  |  |  |  |
| 14   | странице банка, нажатие кнопки                              | Переход на страницу отмены платежа               |  |  |  |
|      | Вернуться в магазин                                         | портала ЕИС                                      |  |  |  |

| №п/п | Описание ошибки                                                         | Действия пользователя                                                                                                    |
|------|-------------------------------------------------------------------------|----------------------------------------------------------------------------------------------------|
| 1    | Сообщение в окне авторизации:<br>Неверное имя пользователя или пароль   | <ul> <li>Убедиться в правильности<br/>написания имени пользователя и<br/>пароля.</li> <li>Проверить раскладку клавиатуры.<br/>Необходимо выставить EN<br/>Английский (США).</li> <li>Проверить факт нажатия клавиши<br/>CapsLock. Выключить режим<br/>CapsLock.</li> <li>Имейте ввиду, что имя<br/>пользователя-учащегося РУДН<br/>имеет вид: номер_билета@pfur.ru</li> <li>Пароль формируется<br/>централизованно. Его можно<br/>получить в деканате<br/>факультета/учебного института.</li> </ul> |
| 2    | Иное сообщение в окне авторизации                                       | <ul> <li>Перейти в верхнее меню, пункт<br/>Сообщить об ошибке.</li> <li>Описать ошибку, условия ее<br/>возникновения, оставить свои<br/>контактные данные и номер<br/>студенческого билета.</li> </ul>                                                                                                    |
| 3    | Возникновение экрана системной<br>ошибки с указанием программных кодов. | <ul> <li>Запустить заново Портал ЕИС.<br/>Авторизацию можно не<br/>осуществлять.</li> <li>Перейти в верхнее меню, пункт<br/>Сообщить об ошибке.</li> <li>Описать ошибку, условия ее<br/>возникновения, оставить свои<br/>контактные данные и номер<br/>студенческого билета.</li> </ul>                                                                                                    |

## Порядок реагирования на ошибки

# Порядок восстановления работы программного обеспечения в случае аварийного его завершения

| №п/п | Описание ошибки                                                         |   | Действия пользователя         |
|------|-------------------------------------------------------------------------|---|-------------------------------|
| 1    | Возникновение экрана системной<br>ошибки с указанием программных кодов. |   | Запустить заново Портал ЕИС.  |
|      |                                                                         |   | Авторизацию можно не          |
|      |                                                                         |   | осуществлять.                 |
|      |                                                                         | — | Перейти в верхнее меню, пункт |
|      |                                                                         |   | Сообщить об ошибке.           |
|      |                                                                         | _ | Описать ошибку, условия ее    |
|      |                                                                         |   | возникновения, оставить свои  |
|      |                                                                         |   | контактные данные и номер     |
|      |                                                                         |   | студенческого билета.         |

## Порядок завершения работы с программным обеспечением (запланированный программой выход).

| №п/п | Действие                                                                       | Результат                                                                     |
|------|--------------------------------------------------------------------------------|-------------------------------------------------------------------------------|
| 1    | Нажатие кнопки <b>Выхо</b> д в верхнем правом углу Портала ЕИС                 | Выход из системы текущего<br>пользователя. Переход на страницу<br>авторизации |
| 2    | Нажатие кнопки с изображением крестика в верхнем правом углу Интернет-браузера | Завершение работы Интернет-браузера                                           |

## Данные о разработчике, контакты

- 1. Разработчик Департамент информационных технологий РУДН.
- 2. Адрес электронной почты support@pfur.ru
- 3. Адрес справочного сайта (инструкции, регламенты, нормативная документация) help.pfur.ru